購入申し込み手順

FeliCa Pocket Marketing

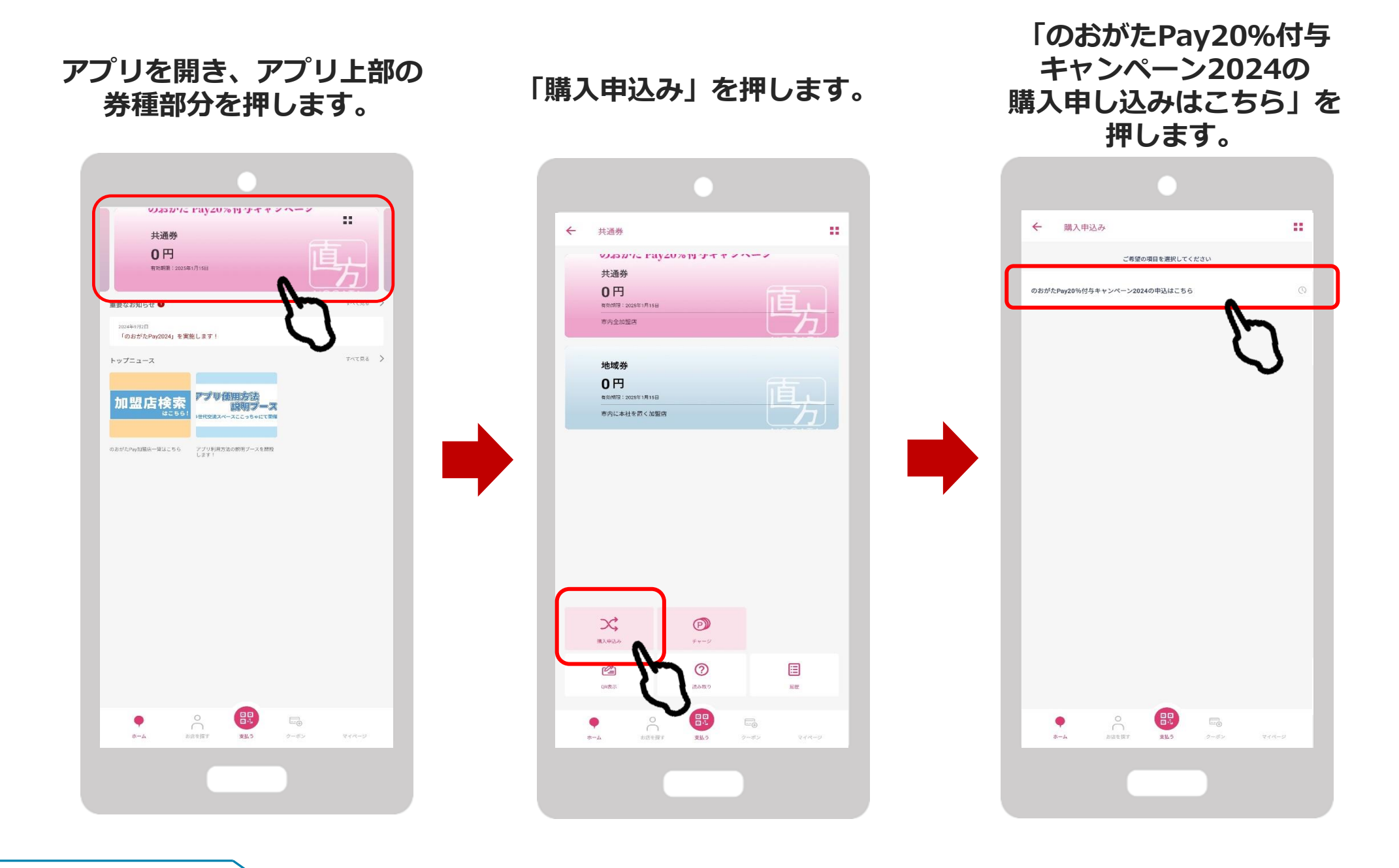

### 「申込みを開始する」を押すとプロフィールの入力を求められるので、必要な情報を入力してください。

| 申込み                    |                                                             | *必須項目                 | *必须項目             |
|------------------------|-------------------------------------------------------------|-----------------------|-------------------|
|                        | プロフィール                                                      | 姓(漢字)* 名(漢字)*         | 姓(漢字)* 名(漢字)*     |
| のおがたPay20%付与キャンペーン2024 | お申し込みには入力必須項目の登録が必要です。                                      |                       |                   |
| 購入申込み                  | *必須項目                                                       | セイ (カナ)* メイ (カナ)*     | セイ (カナ)* メイ (カナ)* |
|                        | 姓 (漢字)* 名 (漢字)*                                             |                       |                   |
|                        | 漢字        漢字                                                | 性別*                   | 性別*               |
|                        | セイ (カナ)* メイ (カナ)*                                           | ◎ 男性 ○ 女性 ○ その他       | ◎ 男性 ○ 女性 ○ その他   |
|                        | 全角カナ 全角カナ                                                   |                       | *****             |
|                        | 性別*                                                         | 生年月日 ^                | ±4/30             |
|                        | ○男性 ○女性 ○その他                                                | · / /                 |                   |
| 由江ムを問始する               | 生在日日*                                                       | ご住所                   |                   |
|                        |                                                             |                       | プロフィールを登録しました     |
|                        | 1984 ~ / 月 ~ / 日 ~                                          | 郵便番号^                 |                   |
|                        | ご住所                                                         | LP C. H. J.J. J. K.K. | ок                |
| $\mathbf{v}$           | ±2/16-₩-2×                                                  | 都道府県*                 |                   |
|                        | シレビサラ 単の単分 単の単分 単の単分 単の 単の 単の 単の 単の 単の 単の 単の 単の 単の 単の 単の 単の |                       |                   |
|                        |                                                             | 市区町村*                 | 市区町村*             |
|                        | 都退桁県 「 部価悪品から住所絵索」で自動 入力されます                                |                       |                   |
|                        |                                                             | 町名番地*                 | 町名番地*             |
|                        |                                                             |                       |                   |
|                        | 「郵便番号から住所検索」で目動入力されより                                       | 建物名・部屋番号              | 建物名・部屋番号          |
|                        | 町名番地*                                                       |                       |                   |
|                        |                                                             | 登録して申し込みに進む           | 登録して申し込みに進む       |
|                        | 建物名・部屋番号                                                    |                       |                   |
|                        |                                                             | 修止に戻る                 |                   |
|                        | grada (C.M.                                                 |                       |                   |

# 購入申し込み手順

## 注意事項を必ず読み、同意の上、購入するセット数を選択して申し込みます。

(購入セット数は後から変更できません!)

#### のおがたPay20%付与キャンペーン 2024 購入申込み

- 以下の同意事項をよく読み、チェックによる同意のうえ、お 申込みください。
- お申込みにあたり利用規約の内容に同意して申 し込みます
- □ 購入対象年齢は令和6年4月1日時点で16歳以上 の方です。尚、未成年の場合は、必ず保護者確 認の下で購入して下さい。
- □ 1セットの内訳は、のおがたPay全加盟店で使 用できる「共通券」6,000円と、のおがたPay加 盟店の内、直方市内に本社を置く事業所で使用 できる「地域券」6,000円の計12,000円分です。 地域券のお店については、「地域券店舗一覧」 でご確認ください。
- 申込後のセット数変更はできません。なお、当 選後、購入期限(チャージ期限)が過ぎると購入 する権利は失効します。
- 未使用額 及び のおがたPayを購入する権利を他 人に譲渡または転売できません。
- ─ チャージ(入金)後は、いかなる理由であっても 返金及び換金はできません。

のおがたPayの使用期限(有効期限)終了をもっ て、残高は失効致します。

加盟店は、予告なく追加・変更・削除されるこ

**FeliCa Pocket** Marketing

- ✓ 1セットの内訳は、のおがたPay全加盟店で使 用できる「共通券」6,000円と、のおがたPay加 盟店の内、直方市内に本社を置く事業所で使用 できる「地域券」6.000円の計12.000円分です。 地域券のお店については、「地域券店舗一覧」 でご確認ください。
- ✓ 申込後のセット数変更はできません。なお、当 選後、購入期限(チャージ期限)が過ぎると購入 する権利は失効します。
- ✓ 未使用額及びのおがたPayを購入する権利を他 人に譲渡または転売できません。
- ✓ チャージ(入金)後は、いかなる理由であっても 返金及び換金はできません。
- ✓ のおがたPayの使用期限(有効期限)終了をもっ て、残高は失効致します。
- ✓ 加盟店は、予告なく追加・変更・削除されるこ とがあります。
- ✓ 加盟店においても対象外となる商品・サービス 及び直方商工会議所が使用不可と指定するもの (金券類・たばこ等)には使用できません。実施 要綱の「第18条(利用制限)」に記載しておりま すのでご確認ください。
- ✓ アプリのご利用に必要な動作環境(OSバージョ) ン)はAndroid:13以上、iOS:16以上となりま す。

確認して申し込みをする 戻る

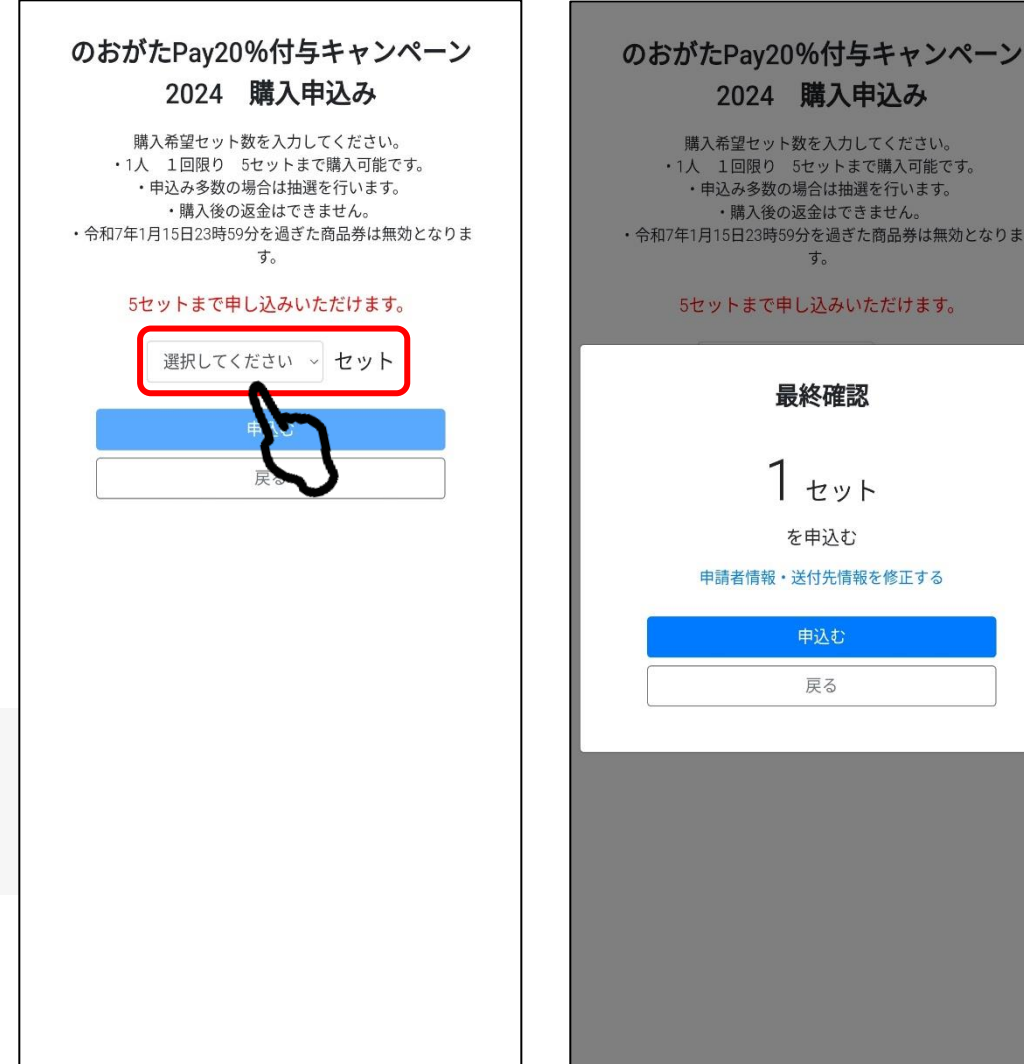

すべてにチェックを入れることで、「確認して申し込みをする」 のボタンが押せるようになります。

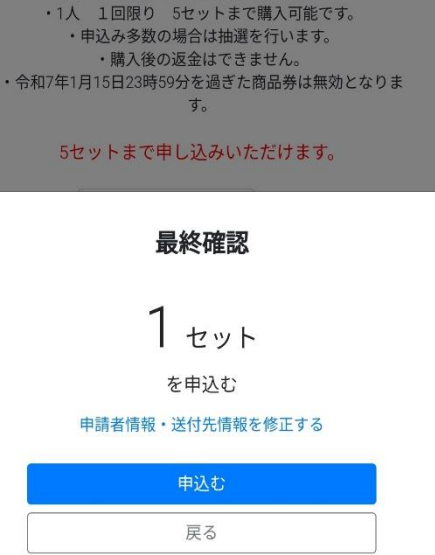

## 購入申し込み手順

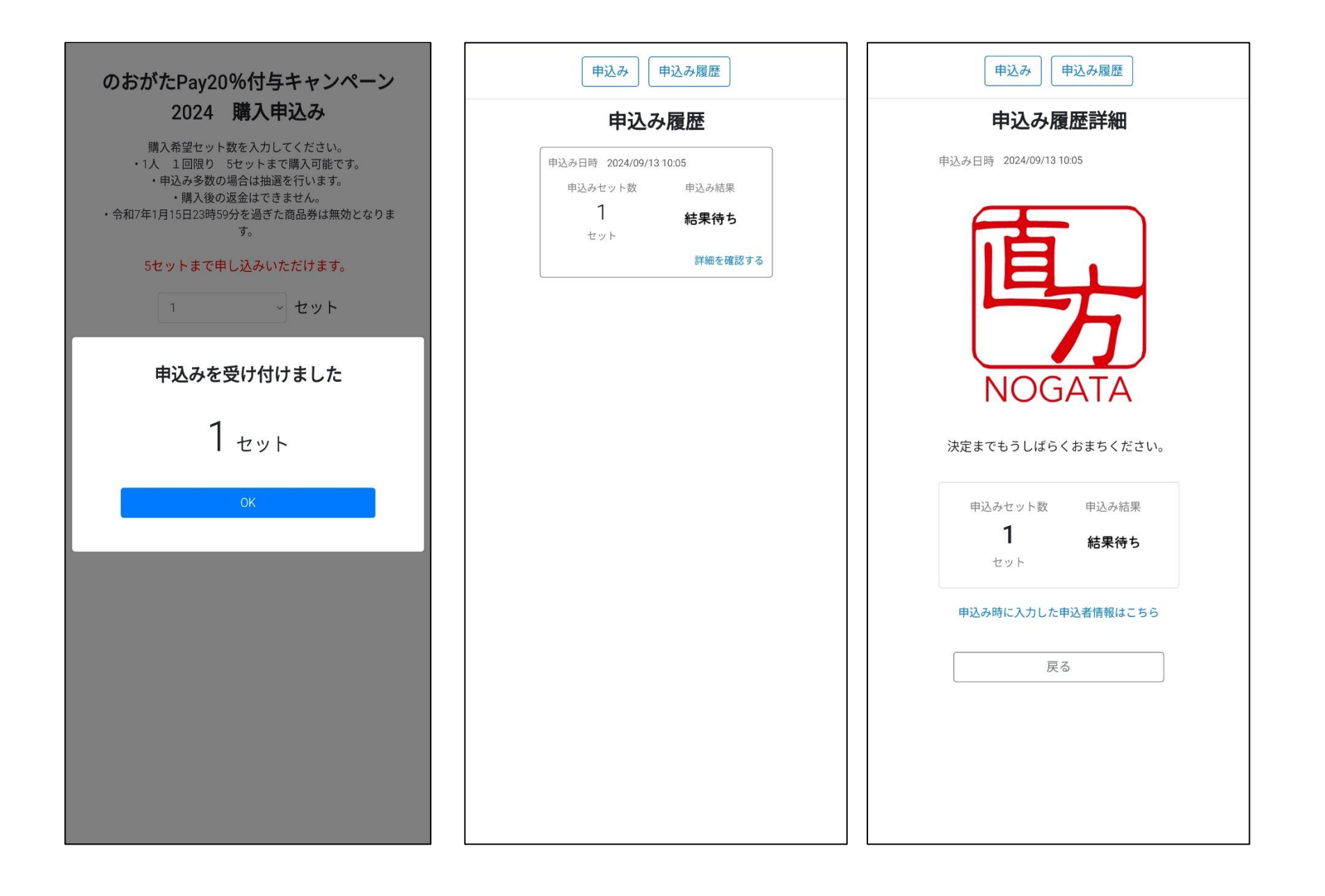

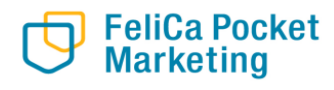